## Fechnikai követelmény az E-Szerződéshez:

Laptop (preferált), asztali számítógép (preferált), telefon, tablet (opcionális)

Operációs rendszer friss legyen az adott eszközön

Ajánlott böngésző: Google Chrome

Szaktanácsadód a végleges flotta ajánlatot megjelöli Flotta E-Szerződéssé és ezáltal a Hilti Online-ra regisztrált e-mail címedre érkezik egy automatikus e-mail – a flotta ajánlat linkjével (Részletek).

Az automatikus e-mail felhívja a figyelmed, hogy a szerződés digitális aláírását követően ne mulaszd el a hu-flotta@hilti.com e-mail címre:

1. Garanciavállaló nyilatkozatot szkennelve továbbítani (melyet a Szaktanácsadód külön e-mailben megküld a részedre ). Aláírás, céges pecsét nélkül + 2 tanú szükséges. Ezt követően az eredeti 2 példányt kérjük postázd a Hilti Hungária Kft. címére: 1033 Budapest, Ángel Sanz Briz út 13. – egy általunk aláírt példányt visszapostázunk.

2. Csoportos beszedési beállításáról ( célszerű internet bankon keresztül ) képernyőfotót készíteni és megküldeni.

3. Óvadék utalásról képernyőfotót készíteni és megküldeni (amennyiben pénzügyi biztosítékként megjelöltük az óvadékot). Az óvadék bruttó összegét ill. azt, hogy ez hány havi havi díjnak felel meg, arról úgyszintén szantanácsadód tájékoztat. Pl. Óvadék= br. 300.000 Ft, mely 6 havi havi díjnak felel meg (pl. össz. havi díj br. 50.000 Ft x 6= br. 300.000 Ft az utalandó óvadék összege )

## ELKÉSZÜLT A FLOTTA AJÁNLATOD ÉS SZERZŐDÉSED

### Az alábbiakban megtekintheted a részleteket

#### Kedves Ügyfelünk!

Flotta ajánlatodat ill szerződésedet aláírásra továbbítottuk, kérjük tekintsd át és írd alá a megfelelő helyeken.

Ezen kívül kérjük, hogy szerződésed és megrendelésed aktiválása érdekében ne feledd továbbítani a hu-flotta@hilti.com e-mail címre az alábbi dokumentumokat :

1. Garanciavállaló nyilatkozatot aláírva (2 tanúval ellátva, pecsét nélkül) – 1 példányt szkennelve.

Ezt követően kérjük a 2 eredeti példányt postázd a Hilti Hungária Kft. címére: 1033 Budapest, Ángel Sanz Briz út 13. - ebből egy, általunk is aláírt példányt visszapostázunk.

#### 2. Csoportos beszedési megbízás beállításáról képernyőfotót.

 Óvadék utalási bizonylatáról képernyőfotót ( amennyiben pénzügyi biztosítékként megjelöltük az óvadékot ). Együttműködésedet köszönjük.

RÉSZLETEK

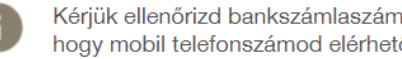

Kérjük ellenőrizd bankszámlaszámodat ill gondoskodj róla, hogy mobil telefonszámod elérhető legyen.

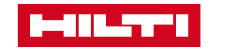

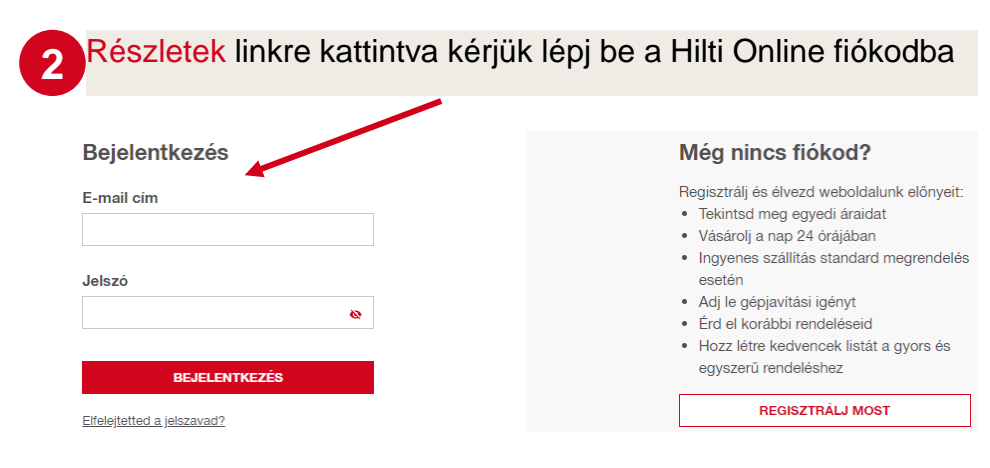

Ezáltal közvetlenül a véglegesnek tekinthető flotta ajánlatodat tekintheted át

3

| AJÁNLATSZÁM            | #0011631220                                                    |                                                                    |                                |                               |                                                         |
|------------------------|----------------------------------------------------------------|--------------------------------------------------------------------|--------------------------------|-------------------------------|---------------------------------------------------------|
| Az ajánlathan ezerenlő | nénaket hozzásrii ik a Elotta nénnarkorihoz a Elottame         | rállanovác 10011621210) faltátalai alanián. A következő lánácekher | n kárijik názri át ás irri alá |                               |                                                         |
| Szerződés szám 001     | geperer nozzaaujuk a notta gepperkounoz a nottarne<br>11631219 | дапароцаз [ооттоотато] телекенен анарјант. А поческедо терезекиот  | n koljuk nozu al 65 ilu ala.   |                               |                                                         |
| Ajánlat dátuma 11-     | 04-2023                                                        |                                                                    |                                |                               |                                                         |
|                        |                                                                |                                                                    |                                |                               |                                                         |
| AJÁNLAT RÉSZLETEI      |                                                                |                                                                    |                                |                               |                                                         |
|                        |                                                                |                                                                    |                                |                               |                                                         |
| Részletek              |                                                                |                                                                    |                                |                               | / SZERKE                                                |
| Részletek              |                                                                |                                                                    |                                |                               | / SZERKE                                                |
| Részletek              |                                                                | SZERVEZETI AZONOSÍTÓ                                               | RENDELÉS SZÁM:                 | HASZNÁLATI IDŐ                | <ul> <li>SZERKE</li> <li>HAVI RÉ</li> </ul>             |
| Részletek              | Fürökalapäcs TE 7-C 230V                                       | SZERVEZETI AZONOSÍTÓ                                               | RENDELÉS SZÁM:                 | HASZNÁLATI IDŐ                | <ul> <li>SZERKE</li> <li>HAVI RÉ</li> </ul>             |
| Részletek              | Fürökalapács TE 7-C 230V<br>#228058                            | SZERVEZETI AZONOSÍTÓ                                               | RENDELÉS SZÁM.                 | HASZNÁLATI IDŐ<br>48 Hénapok  | <ul> <li>SZEF</li> <li>HAVI</li> <li>6</li> </ul>       |
| Részletek              | Fürökalapács TE 7-C 280V<br>#228058                            | SZERVEZETI AZONOSÍTÓ                                               | RENDELÉS SZÁM:                 | HASZIVÁLATI IDŐ<br>48 Hónapok | <ul> <li>SZERK</li> <li>HAVI R</li> <li>6 12</li> </ul> |

Az összes feltüntetett ár nettó Forintban értendő és 30 napig érvényes

23 Ha bejelentkezést követően az alábbi hibaüzenet fogadna, kérjük a Kijelentkezés gombra kattintva lépj ki a Hilti Online fiókodból vagy a hilti.hu oldalán jelentkezz be Hilti Online fiókodba és lépj ki. Ezt követően kérjük kattints újra kattints az e-mailben található Részletek gombra és folytasd a bejelentkezést flotta ajánlatunk eléréséhez.

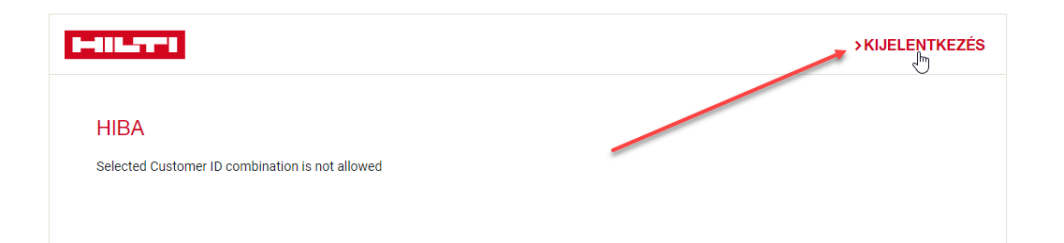

Adott gépekhez külön szervezeti azonosítót (mely megjelenik a flotta címkén) ill költséghely azonosítót is hozzárendelhetsz, ez alapján pedig szerkeszthetővé válik a havi flotta számlád

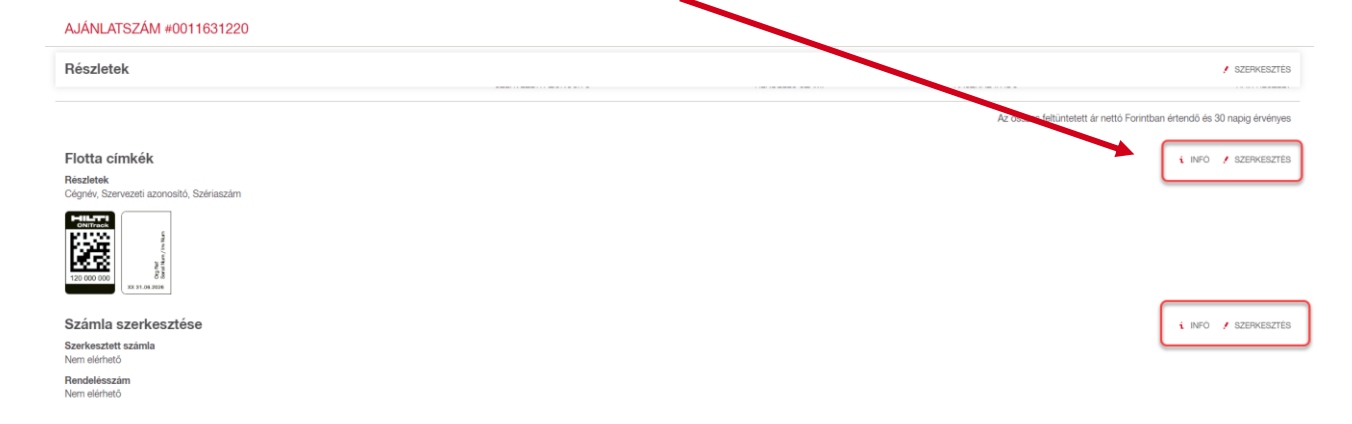

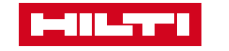

Lejárati ciklus ill. annak hónapjának beállítása. Alapértelmezett lejárati ciklus: féléves. Az eredeti futamidő lejártát követő, általad megadott hónaphoz igazodva járnak le a gépek. Szerkesztésre kattintva módosítható.

| Lejárati ciklus beállítása                             |
|--------------------------------------------------------|
| Lejárati ciklus<br>Félévente                           |
| <b>Lejárati hónap</b><br>Június                        |
| Flotta megújításért felelős kontakt<br>István R.Balogh |

## Féléves lejárati ciklus - Példa:

- Rendelés dátuma: 2022.04.22
- Futamidő kezdete: 2022.05.01
- Eredeti futamidő 48 hónap vége 2026.04.30.
- Általad megadott lejárati ciklus hónapja: Június ( ezáltal automatikusan a másik lejárati hónapod a félévvel későbbi December lesz )
- Ennek megfelelően a gépek nem 2026.04.30-án járnak le, hanem 2 hónappal később, 2026.06.30-án. Amennyiben 2026.08.31-én járna le géped, a végleges lejárati dátumod 4 hónappal később, 2026.12.31 lenne.

|   |    | F | IC |
|---|----|---|----|
| Ð | D. |   |    |

Flotta megújításért felelős kontakt személye is ugyanitt módosítható. Alapértelmezett kontakt a szerződést aláíró partner – aki egyben a Flotta kapcsolattartó személye is lesz automatikusan - ,vagyis a Te személyed. Amennyiben ettől eltérő megújításért felelős kontaktot kívánsz megadni, akit kimondottan a flotta megújításokkal vagy begyűjtésekkel kapcsolatban kereshetnek kollégáink vagy automatikus e-mailt nekik címezve küldhetünk, akkor válassz ki egy másik kollégát a listából.

Lejárati ciklus ill. a Flotta megújításért felelős kontakt módosítása a Szerkesztésre kattintva érhető el:

#### Lejárati ciklus Géppark megújításának optimalizációja A lejárati ciklus és a megadott hónap meghatározza a begyűjtés ill megujítás gyakoriságát egy éven belül.

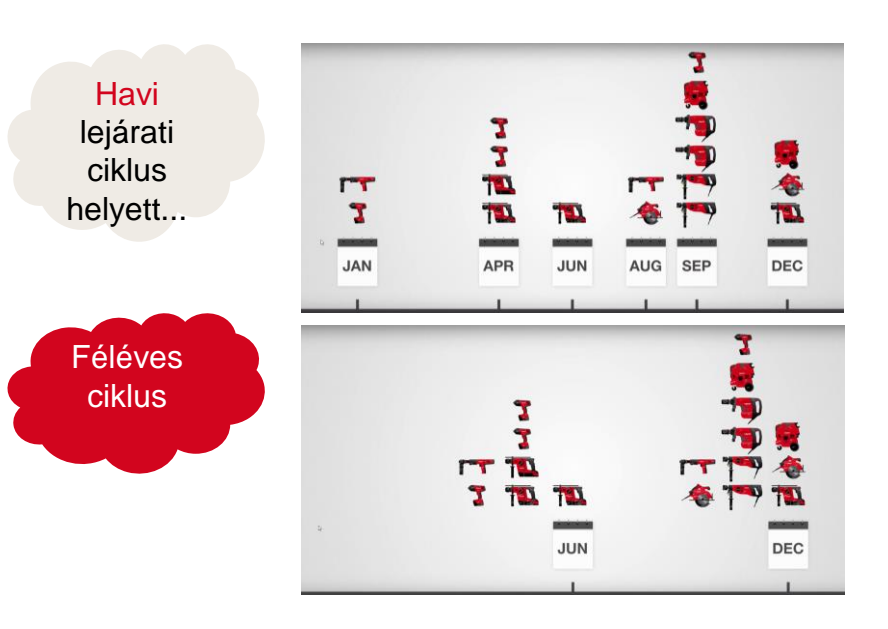

### LEJÁRATI CIKLUS BEÁLLÍTÁSA

SZERKESZTÉS

| F   | Félévente      |  |
|-----|----------------|--|
| Lej | járati hónap * |  |
| J   | Június         |  |

× INFÓ

! SZERKESZTÉS

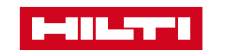

## 6 Kézbesítési információ = Szállítási cím módosítása / Új rögzítése

### Kézbesítési információ

#### Szállítás

Szállítási mód STANDARD - 48 órán belüli ingyenes kiszállítás

Szállítás várható időpontja 20-04-2022

Egyszeri szállítás Nem

Szállítási feltételek Nem elérhető

Szállítás = szállítási határidő megadása ill. tájékoztatás a mennyiségtől függő várható szállítási dátumról. Egyszeri ütemezése beállítása ( Egyszeri szállítás )

### Szállítás

Szállítási mód STANDARD - 48 órán belüli ingyenes kiszállítás

Szállítás várható időpontja 20-04-2022

Egyszeri szállítás Nem

#### Szállítási feltételek Nem elérhető

i INFÓ / SZERKESZTÉS

Szállítás

× INFÓ

#### Válaszd ki a megfelelő szállítási adatokat és a szállítási dátumot.

A megfelelő módon ill határidőre történő kiszállításhoz szükséges információk megadása: ( szállítási dátum, egy ütemben történő kiszállítás kérése, csomaginformáció megadása ) FONTOS! A megrendelt géptestek mennyisége meghatározza a legkorábbi lehetésges szállítási határidőket. 1 - 15 géptest: 2 munkanapon belül 16 – 40 géptest: 5 munkanapon belül 41 géptest felett: 10 munkanapon belül várható a szállítás. Rendeléseddel kapcsolatos további szállítási információért kérjük keresd fel szaktanácsadódat vagy Ügyfélszolgálatunkat.

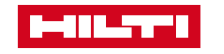

# 8 Számlázási információ + Ajánlat elfogadása/visszautasítása

Elfogadás esetén ajánlatunkat tartalmilag elfogadtad és rendszerünk egy következő oldalra navigál, ahol különböző adatokat kérünk megadni.

Visszautasítás esetén kérjük vedd fel a kapcsolatot Szaktanácsadóddal egy ismételt ajánlat elkészítéséhez.

| Számlázási információ                                                                                                    |                     | i INFÓ |
|----------------------------------------------------------------------------------------------------|---------------------|--------|
| Fiókod<br>Szemen László<br>Rokolya u. 22.<br>1131 Budapest<br>Magyarország                                                                                                    |                     |        |
| <b>Ügyfélkód</b><br>0016564807                                                                                                    |                     |        |
| Megrendelő<br>István R. Balogh                                                                                                    |                     |        |
| Számlázási cím<br>Szemen László<br>Rokolya u. 22.<br>1131 Budapest<br>Magyarország<br>Fizetési mód (D= csoportos beszedési megbízás)<br>D<br>Fizetési feltételek<br>15 naptári nap |                     |        |
|                                                                                                    | VISSZAUTASİT ELFOGA | )      |

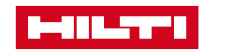

## Fizetési információ

| Helység *                                                                                      |   |                                                                                                    |                                                                                  |
|------------------------------------------------------------------------------------------------|---|----------------------------------------------------------------------------------------------------|----------------------------------------------------------------------------------|
| Pécs                                                                                           | - | Helység = Szerződésre rákerül az aláírás helyszíne                                                                                                    |                                                                                  |
| Adószám *                                                                                      | _ | Adószámod ezáltal kerül rá a Flotta Szerződésre, kériük                                                                                                    |                                                                                  |
| 12345678-2-41                                                                                  |   | ügyelj a pontos ada bevitelére                                                                                                    |                                                                                  |
| 3ank neve *                                                                                    |   |                                                                                                    |                                                                                  |
| OTP                                                                                            |   | Bank neve, ahol a csoportos beszedési megbízást rögzíted                                                                                                    |                                                                                  |
| Bankszámlaszám *                                                                               |   |                                                                                                    |                                                                                  |
| 1234567812345678                                                                               | - | Bankszámlaszámod, bármilyen formátumban, amire a csoportos beszedési megbízást rögzíted                                                                          |                                                                                  |
| E-Számla e-mail cím (Termék és Flottaszolgáltatás elektronikus számlájának<br>negküldéséhez) * |   |                                                                                                    |                                                                                  |
| teszt@gmail.com                                                                                |   | Számláidat ezentúl elektronikus formában, az itt megadott e-mail címedre továbbítjuk                                                                             |                                                                                  |
| Óvadék havi díj szorzószáma *                                                                  |   |                                                                                                    |                                                                                  |
| 6                                                                                              |   | díjnak felel meg, melyről Szaktanácsadó kollégánk                                                                                                    |                                                                                  |
| Óvadék ( bruttó Ft ) = Havi díj x Óvadék havi díj szorzószám *                                 |   | tájékoztat                                                                                                    |                                                                                  |
| 180000                                                                                         |   | Óvadék mértéke (bruttó Ft) = Br. Havi díj x Óvadék havi                                                                                                    | díj szorzószám                                                                   |
| Kötelező mező                                                                                  |   | Kerjuk, pontosan az altala megadott osszegeket add meg, uta<br>szükséges. Számlát erről nem készítünk, a Flotta E-Szerződé<br>szerződés a számviteli dokumentum. | alnod ennek megfeleloen<br>és részeként az Óvadék<br>lékot, kériük, bogy mindkét |
|                                                                                                |   | mezőbe 0-t írj.                                                                                                    | inter, kerjak, nogy minaket                                                      |
|                                                                                                |   |                                                                                                    |                                                                                  |

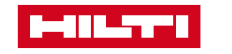

## 10 Elektronikus aláírásra vonatkozó hozzájárulás

## SZERZŐDÉS ALÁÍRÁSA

Végezze el a dokumentumokhoz szükséges áttekintést és műveleteket

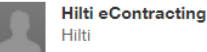

Kérjük, olvassa el a következőt: <u>Elektronikus rekordokra és aláírásra vonatkozó hozzájárulás</u> V Hozzájárulok az elektronikus adatok és aláírások használatához.

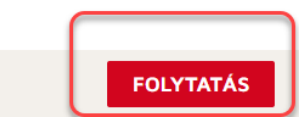

**113** Szerződés aláírásának indítása – kérjük kattints az Aláírás ikonra (összesen majd 3 helyen kell aláírnod a szerződés )

felmondhatja a jelen Keretszerződést és minden Eseti megrendelést, mely esetben a 14.2. pont alkalmazandó.

 Az Ügyfél haladéktalanul köteles írásban értesíteni a Hiltt, ha a Keretszerződés első elfogadásakor megadott kapcsolattartó személye megváltozit, továbbá egyidejűleg köteles megadni a jelen Keretszerződés változtatásainak elfogadására meghatalmazott új kapcsolattarót kapcsolatteívételi adataít. Ugyanakkor a Hiltinek jogában áli új Eseti megrendeléseket és PTP Eseti megrendeléseket elfogadni a jelen Keretszerződés alapján az Ugyfél szervezetéből bármely egyéb olyan személytől is, akíről a Hilti indokoltan úgy vélheti, hogy a rendelések télelősségi területűk részét képezik.

 A Hiltinek jogában áll korrigálni a folyamatban levő Eseti megrendelések után fizetendő Havi Flottadíjat a vonatkozó helyi OECD Fogyasztói Árindex szerint, mely a helyi fogyasztói

elsőbbséget.

A Hilli tájékoztatja az Úgyfelet, hogy a jelen szerződésben tárgyalt Hilli Gépek "elektromos kéziszerszámok", melyekre a veszélyes munkaeszközökkel kapcsolatos rendelkezések nem vonatkoznak. Az Úgyfél felelőssége elvégezni és dokumentálni a Hilli Gépek időszakos vizsgálatát, a mindenkor hatályos jogszabályi előírásoknak megfelelően.

#### 16. Garanciaszerződés

A jelen Keretszerződés a 3. Mellékletben meghatározott Garanciaszerződés érvényes létrejőttével lép hatályba (felfüggesztő feltétel). Bármely vita esetében a Felek megállapodnak arról, hogy a Hilti

Bármely vita esetében a Felek megállapodnak arról, hogy a Hilti székhelye szerinti Bíróságok bírnak kizárólagos joghatósággal. Az alkalmazandó jog a magyarországi jog.

| Hilti (Hungária) Szolgáltató Kft.                                  | Ügyféi<br>Airras<br>业                              |
|--------------------------------------------------------------------|----------------------------------------------------|
| Hilti (Hungária) Kft.<br>képviselő(k) aláírása és a cég bélyegzője | Cégjegyzésre jogosult aláírása és a cég bélyegzője |
| Dátum                                                              | 14-04-2022<br>Dátum                                |
| Helysóg                                                            | Pécs<br>Helység                                    |
|                                                                    |                                                    |

Felugró ablakban látható lesz az "aláírási minta" – Kérjük kattints az Alkalmazás és Aláírás-ra – ezáltal a Flotta Keretszerződést már alá is írtad és automatikusan át is ugrik a következő helyre, ahol alá kell írnod a fennmaradószerződéseket (Csoportos beszedési szándéknyil. + Óvadék)

| Saját aláírás alkalmazása                                                                                                    |                                                                                                    |  |
|----------------------------------------------------------------------------------------------------|----------------------------------------------------------------------------------------------------|--|
| Frédra mag pavát káziagyát ás aláírását                                                                                                    |                                                                                                    |  |
| Erositse meg nevel, kezjegyet es alanasat.                                                                                                    |                                                                                                    |  |
| * Kötelező                                                                                                    |                                                                                                    |  |
| Teljes név*                                                                                                    | Kézjegy*                                                                                                    |  |
| István R.Balogh                                                                                                    | IR                                                                                                    |  |
|                                                                                                    |                                                                                                    |  |
| ELŐNÉZET<br>DocuSigned by:<br>István R.Balogh<br>EE739FC3AFE0418<br>A(z) Alkalmazás és aláírás kiválasztásával elfogadom, hogy ez az aláírás vagy kézjegy a sz<br>céira, ha én (vagy megbízottam) ezeket dokumentumokon használjuk, beleértve a kötelez<br>írnám alá vagy látnám el kézjegyemmel. | iját aláírásom és kézjegyem fogja elektronikusan képviselni minden<br>3 érvényű szerződéseket is – pontosan úgy, mintha papíron, tollal |  |
| ALKALMAZÁS ÉS ALÁÍRÁS MÉGSE                                                                                                    |                                                                                                    |  |

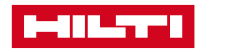

×

12 Szerződés letöltési opciója – a szerződést a végső aláírások ill. az ezt követő továbblépést megelőzően letöltheted

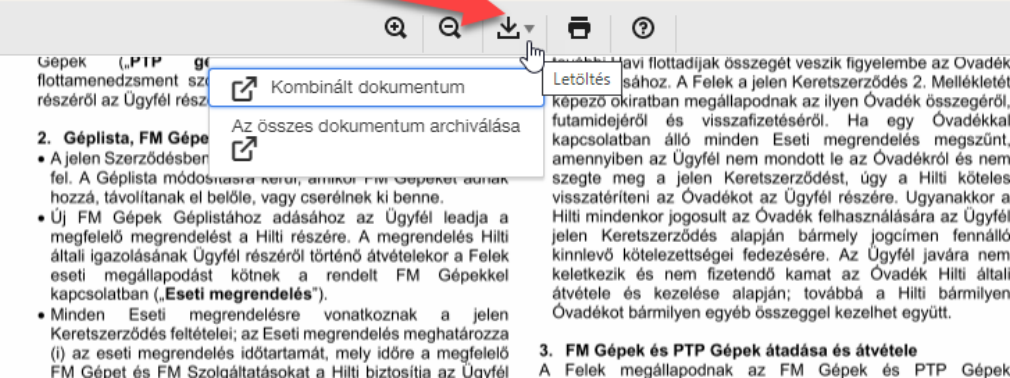

#### Letöltés sához. A Felek a jelen Keretszerződés 2. Mellékletét képező okiratban megállapodnak az ilyen Óvadék összegéről, futamidejéről és visszafizetéséről. Ha egy Óvadékkal kapcsolatban álló minden Eseti megrendelés megszűnt, amennyiben az Ügyfél nem mondott le az Óvadékról és nem szegte meg a jelen Keretszerződést, úgy a Hilti köteles visszatéríteni az Óvadékot az Ügyfél részére. Ugyanakkor a Hilti mindenkor jogosult az Óvadék felhasználására az Ügyfél jelen Keretszerződés alapján bármely jogcímen fennálló kinnlevő kötelezettségei fedezésére. Az Ügyfél javára nem keletkezik és nem fizetendő kamat az Óvadék Hilti általi átvétele és kezelése alapján; továbbá a Hilti bármilyen

A Felek megállapodnak az FM Gépek és PTP Gépek

## Csoportos beszedési megbízás szándéknyilatkozat...

Új csoportos beszedési megbízást indít számlavezető online bankján keresztül, vagy bankfiókjában.

- 2. A teljesítés összegét úgy adja meg, hogy a minimum a bruttó flotta havidíj összegét fedezze (géppark bővítési szándék esetén az összeget szükséges lehet emelni, ezért érdemes minimális növekedési lehetőséggel kalkulálni).
- 3. A visszaigazolást a sikeres beállításról a szerződéskötéssel együtt a hu-flotta@hilti.com e-mail címre továbbítja.

Ügyfél e-mail címe elektronikus számlák küldéséhez: teszt@xykft.hu

Fogyasztói azonosító (HILTI-nél vezetett ügyfélszám / vevőkód): 0016564807

Ügyfél bankja: Unicredit

Ügyfél bankszámlaszáma: 1234567812345678

Kedvezményezett neve: HILTI (HUNGÁRIA) Kft.

Kedvezményezett azonosítója: A10354544

Az Ügyfél tudomásul veszi, hogy a Hilti nem köteles semmilyen szerződéses gépet szállítani az Ügyfélnek, amíg a számlavezető bankja nem erősíti meg, hogy az Ügyfél hozzájárult a csoportos beszedési megbízás létrehozásához. Az Ügyfél tudomásul veszi, hogy a jelen nyilatkozat megtételével az Ügyfélnek a beszedési megbízással kapcsolatos bármely kötelezettségének megszegése a keretmegállapodás rendelkezéseinek lényeges megsértésének minősül.

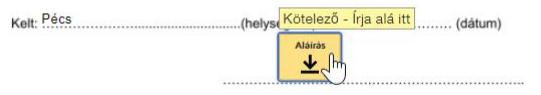

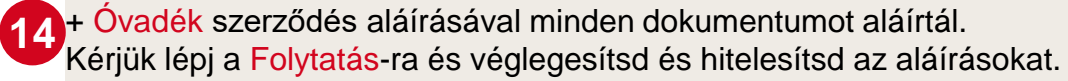

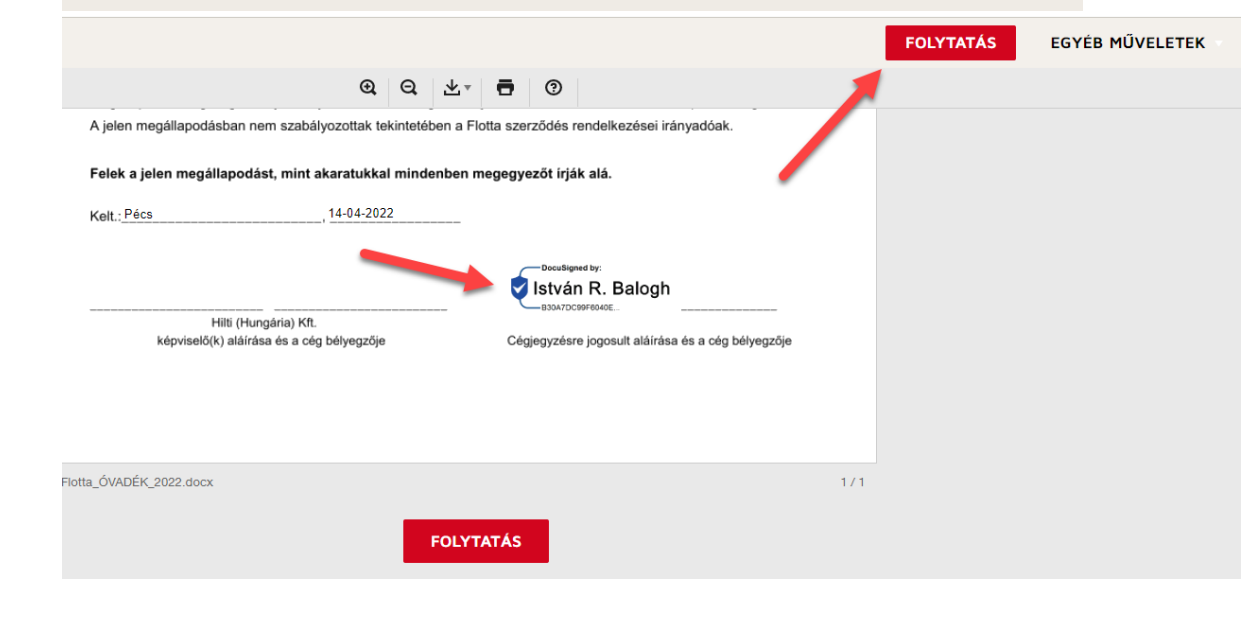

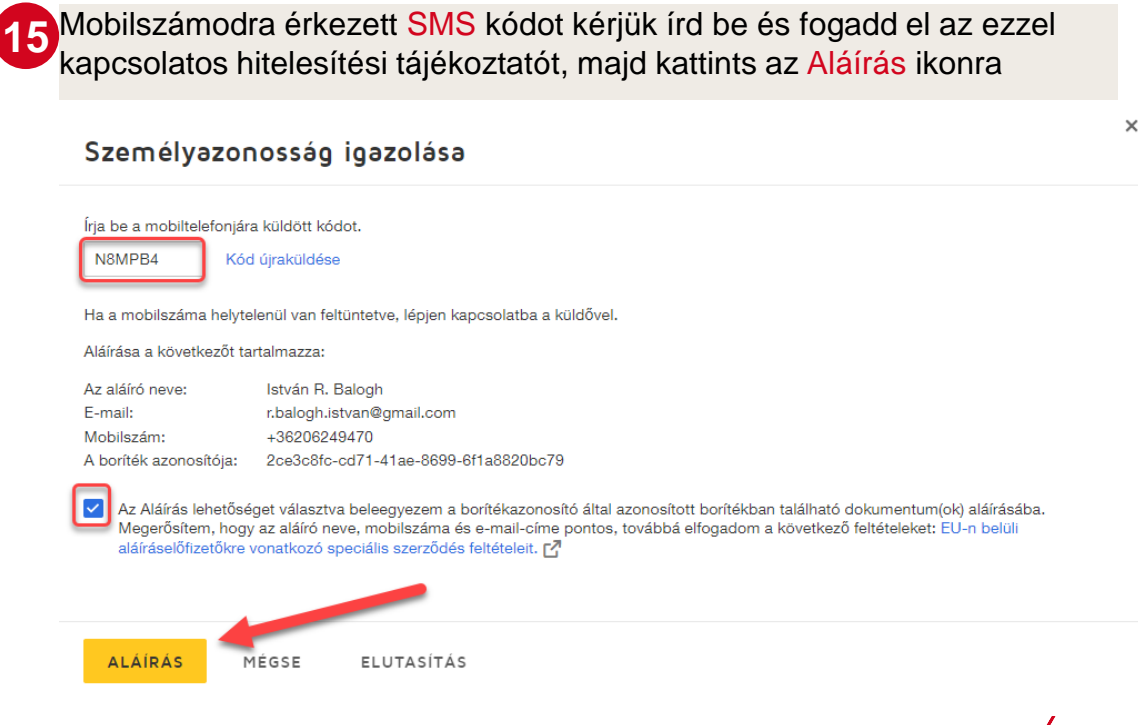

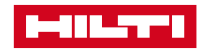

16 Szerződés részeként a pénzügyi biztosítékokat a leírtaknak megfelelően kérjük ne feledd továbbítani részünkre. Szerződésed és megrendelésed kizárólag ezen dokumentumok továbbításával és azok tartalmi ellenőrzését követően lehet érvényes.

### Köszönjük a rendelést

Köszönjük megrendelésed és a flottaszerződés aláírását. A szerződést felülvizsgálás céljából továbbítottuk Flotta csapatunk részére. Kérjük, hogy a szerződésed és megrendelésed aktiválása érdekében ne feledd továbbítani a huflotta@hilti.com e-mail címre az alábbi dokumentumokat : 1. Garanciavállaló nyilatkozatot aláírva ( 2 tanúval ellátva, pecsét nélkül ) – 1 példányt szkennelve. Ezt követően kérjük a 2 eredeti példányt postázd a Hilti Hungária Kft. címére: 1033 Budapest, Ángel Sanz Briz út 13. - ebből egy, általunk is aláírt példányt visszapostázunk. 2. Csoportos peszedési megbízás beállításáról képernyőfotót. 3. Óvadék utalási bizonylatáról képernyőfotót ( amennyiben pénzügyi biztosítékként megjelöltük az óvadékot ). Jóváhagyás esetén hamarosan kapsz egy e-mailt, mely tartalmazza az összes résztvevő által aláírt szerződés hozzáférési linkjét. Együttműködésedet köszönjük. Üdvözlettel Hilti Flotta

# Köszönjük együttműködésed!

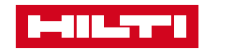